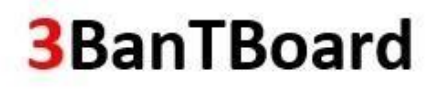

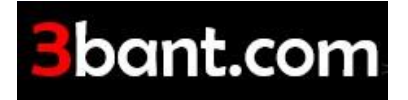

### caroTT (carom Tournaments)

### Turnuva Takip ve Düzenleme Programı

Versiyon 1.0

copyright<sup>®</sup> 2018

&

### Skorboard Yönetimi

copyright<sup>®</sup> 2019

#### **Skorbord Yönetimi**

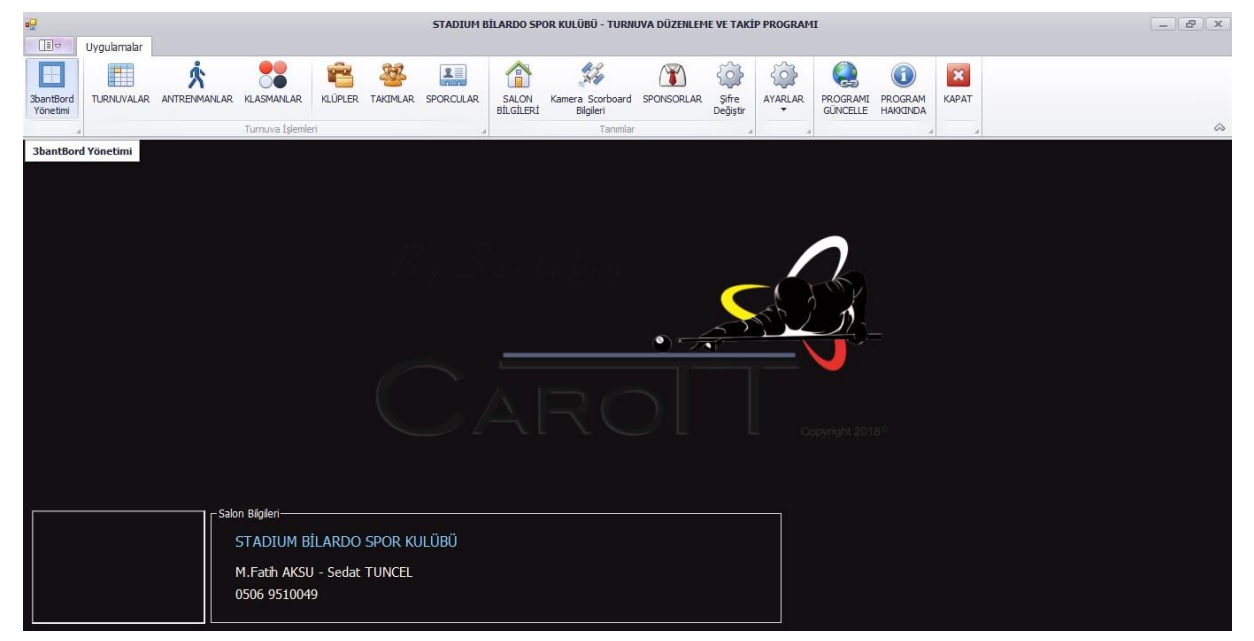

3bant antrenman maçlarının ve Survival maçlarının bilgisayardan girişlerini yapıp skorborda göndermek için kullanılan bölümdür. *caroTT* 

**3**bant.com

*Uygulaması Nasıl Yüklenir?* <u>http://3bant.com/indir/</u> adresinden indiriniz.

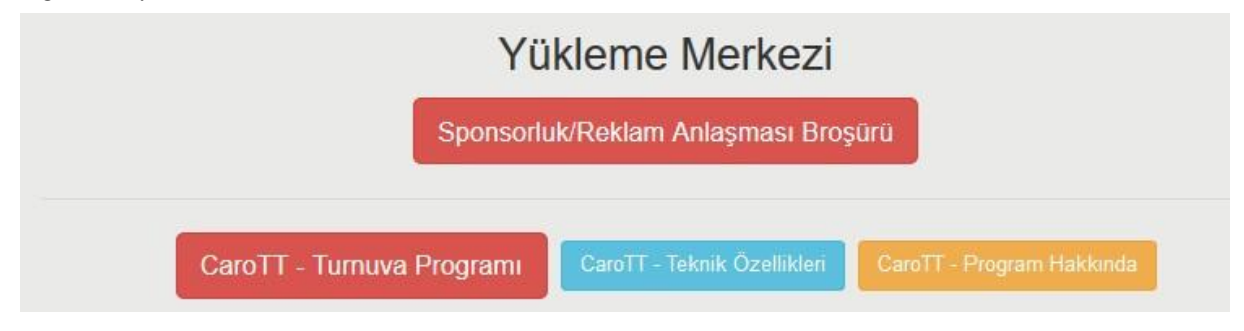

İndirdiniz sıkıştırılmış dosyaya çift tıkladığınızda açılan penceredeki carott sarı klasör dosyasını bilgisayarda masaüstü de olabilir, herhangi bir yere çıkartınız.

| d      | ~ | Boyut | Paket | Tür           | Değişme    | CRC32 |   |  |
|--------|---|-------|-------|---------------|------------|-------|---|--|
|        |   |       |       | Dosya klasörü |            |       | 6 |  |
| caroTT |   |       |       | Dosya klasörü |            |       |   |  |
|        |   |       |       |               |            |       |   |  |
|        |   |       |       |               |            |       |   |  |
|        |   |       |       |               |            |       |   |  |
|        |   |       |       |               |            |       |   |  |
|        |   |       |       |               |            |       |   |  |
|        |   |       |       |               |            |       |   |  |
|        |   |       |       |               |            |       |   |  |
|        |   |       |       |               |            |       |   |  |
|        |   |       |       |               |            |       |   |  |
|        |   |       |       |               |            |       |   |  |
|        |   |       |       |               |            |       |   |  |
| 0      |   |       |       | Toplam        | n 1 klasör |       |   |  |
| -      |   |       |       |               |            |       |   |  |

Sarı klasörü masaüstüne çıkarttıktan sonra, klasörün içindeki caroTT uygulamasını çalıştırdığınızda program açılacaktır. Herhangi bir kurulama gerek yoktur.

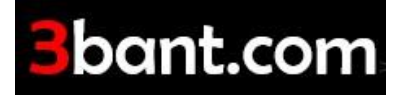

#### caroTT ne işe Yarar? :

- caroTT ile turnuva düzenlemek ve maç sonuçlarını internette yayımlamak çok kolay. Programda yapmış olduğunuz her işlem <u>http://3bant.com</u> adresimizde anında yayımlanır.
- **caroTT, Skorbord Yönetimi** ile turnuva haricinde de 3bantBord `a Antrenman Maçı ve Survival Maç bilgilerini göndermeye yarar.

| CaroTT<br>Turnuva Takip<br>Ve           |                        | 3bc          | int.co           | m       |
|-----------------------------------------|------------------------|--------------|------------------|---------|
| Düzenleme<br>Programı<br>v.1.0          | Salon Adı<br>Kullanıcı | İzmir/STADIU | M BİLARDO SPOR K | ULÜBÜ ~ |
| SkorBord<br>Vönetimi<br>copyright ®2018 | Şifresi                |              |                  |         |
| 3BanTBoard                              |                        |              | Giriş            | Vazgeç  |

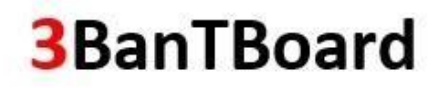

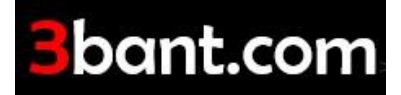

#### TURNUVA Modülü

|                | >                                                                        | Uygulan      | nalar      |        |          |                          |                    |                          |                 |                          |                   |                        |                      |                        |                           |                     |          |            |        |
|----------------|--------------------------------------------------------------------------|--------------|------------|--------|----------|--------------------------|--------------------|--------------------------|-----------------|--------------------------|-------------------|------------------------|----------------------|------------------------|---------------------------|---------------------|----------|------------|--------|
|                | ~                                                                        | İşlem Ko     | ntrol Pane | li     |          |                          |                    |                          |                 |                          |                   |                        |                      |                        |                           |                     |          |            |        |
|                | ò 🕼 💼 🐼 🚡 🤔                                                              |              |            |        |          |                          | è                  | S.                       | .00.<br>∲.0     |                          | Ŕ                 | ()                     | 2                    |                        | 1                         |                     |          | A          | ×      |
| TURNU<br>DÜZEN | JVA<br>NLE                                                               | Değiştir     | Sil        | Yenile | TURLAR   | BAŞVURULAR<br>(Ön Kayıt) | Katılım<br>Listesi | GRUPLAR ve<br>EŞLEŞMELER | SONUÇ<br>GİRİŞİ | Maç Sonuçları<br>Listesi | Mazer<br>Bildiren | et Sponsor<br>ler Ekle | Tüm Turl<br>Sıralaml | arın Turnu<br>arı Gene | iva Sonucu<br>el Siralama | Turnuva<br>Ekstresi | a Yazdır | Dosya<br>• | Kapat  |
|                | Kay                                                                      | ıt İşlemleri |            | 4      |          |                          |                    | Özel İş                  | lemler          |                          |                   |                        | Sıralamalar          |                        | 4 Çi                      | ktı İşlemleri       |          |            |        |
|                | (                                                                        | Yakında      | a/Devam    | Eden 🔘 | Tamamlar | ian                      |                    | Sorgu Yılı               | 201             | 9 🗘                      |                   |                        |                      |                        |                           |                     |          |            |        |
| Sira           | İ                                                                        | Durumu       | Katagor    | i      | Tarihi   |                          |                    | Turnuva Adı              |                 |                          |                   | Türü                   | Handi                | Tur Sa                 | Başvuru                   | Katılan             | GEN-O    | EY-ORT     | EY-S A |
| 1              | I E Devam Büyükler 22 Ekim 2019 Salı 25 STADIUM BİLARDO HANDİKAPLI 3BANT |              |            |        |          |                          | IT                 | Özel / Yerel             | Evet            | 6                        | 57                | 53                     | 0,676                | 1,739                  | 9                         |                     |          |            |        |
|                |                                                                          |              |            |        |          |                          |                    |                          |                 |                          |                   |                        |                      |                        |                           |                     |          |            |        |

Ana Menüden TURNUVALAR seçeneğine tıklanarak açılan bölümdür. Yeni Turnuva Düzenlemek ve Devam Eden Turnuvaları Yönetmek İçin kullanılır.

Yeni Turnuva Düzenleme, Turnuva Bilgilerini Değiştirme ve Silmek İçin kullanılır.

Turnuvada oynanacak turların düzenlendiği seçenektir.

BAŞVURLAR Turnuvaya başvuru yapan sporcuların takibinin yapıldığı, bölümdür.

Başvurusu yapılan sporcuların, kura çekiminden sonra eşleşmelerinin netleştiği, KESİN KATILIM listesidir. Mazeret bildirerek sporcu kaydı turnuvadan çıkartılabilir.

#### ÷.

-

TURLAR

Kura Çekiminden sonra oluşan Eşleşmeler/Gruplar ın oluşturulduğu bölümdür. Turnuva boyunca tüm işlemler bu bölümde yapılır. (Sporcu Değişiklikleri, Tur atlama işlemleri vs...)

.00 .0 SONUÇ GİRİŞİ

Müsabaka sonuçlarının girildiği bölümdür.

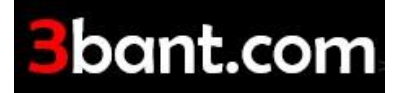

#### TURNUVA NASIL DÜZENLENİR?

- 1. İlk olarak Turnuva Düzenle Seçeneği ile turnuva genel bilgilerini girerek, turnuva kartı oluşturulur.
  - Turnuva Adı,
  - o Turnuva Başlangıç Bitiş Tarihleri,
  - Kapsamı (Yerel/Bölgesel Ülke Geneli vs..)
  - Handikaplı olup olmadığı,
  - İlk Tur oynayacak Sporcuların KURA ile mi yoksa DGK ya göre sıralanacağı,
  - Turnuvadaki müsabakalarda BERABERLİK ve SON ATIŞ HAKKI nın olup olmadığı,
  - İnternetten Başvuru yapacak sporcular için, başvurunun BİTİŞ tarihleri,
  - AÇIKLAMALAR menüsünde ilse turnuva katılım, yer, kıyafet, geçerli kurallar, konaklama vs.. gibi açıklamalar düşülebilir.

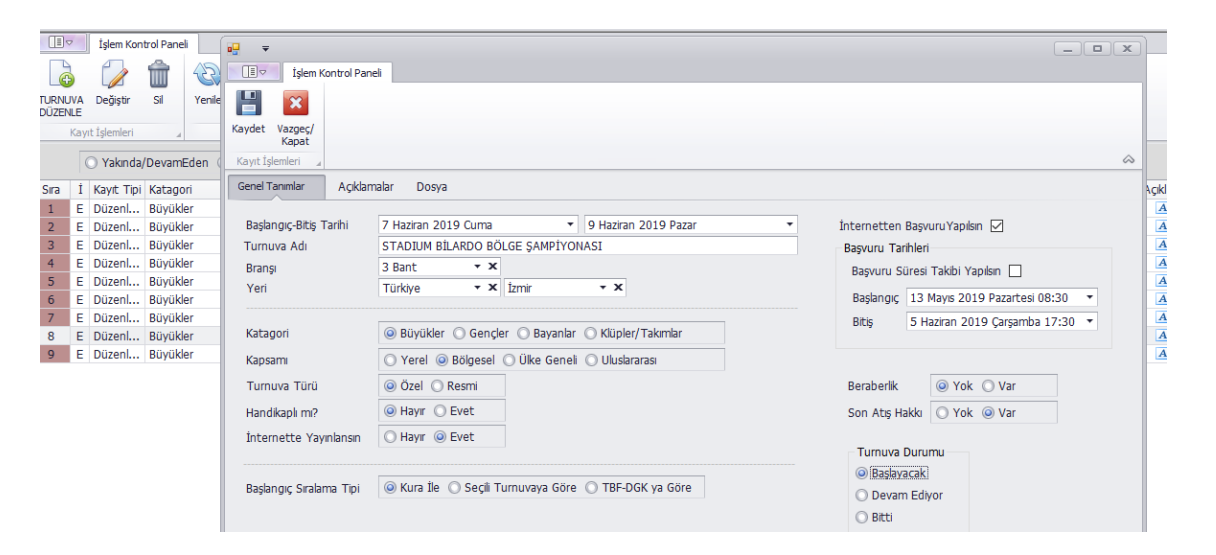

2. **TURLAR**: Turnuva kartı oluşturduktan sonra yapılması gereken ilk iş turnuvada oynanacak olan TURLARIN planlanıp belirlenmesidir.

| RNUVA Değiştir Sil Yenile                                                                                                    | TURLAR B | AŞVURULAR                              | Katılım GRUPLAR                   | ve SONUÇ M | laç Sonuçları I | Mazeret S | ponsor Tüm Tu | rların Turnuya Sor<br>Gİ - Turları | ucu Turnuva   | Yazdır Dosya  | Kapi | at x    |
|----------------------------------------------------------------------------------------------------|----------|----------------------------------------|-----------------------------------|------------|-----------------|-----------|---------------|------------------------------------|---------------|---------------|------|---------|
| Kayıt İşlemleri a araşı araşı araş<br>1 araşı araşı araşı araşı araşı araşı araşı araşı araşı araşı araşı araşı araşı araşı araşı araşı araşı araşı ar | Yeni De  | İşlem Kontro<br>Ziştir Sil<br>İşlemler | ol Paneli<br>A<br>Yenile<br>Tur F | B B        | aması Yazdır    | Dosya     | (apat         |                                    |               |               |      | ~       |
|                                                                                                    | KAYITNO  | Tur No Tr                              | ur Adı                            | Şekli      |                 | Hedef Say | Istaka Siniri | TimeOut Hakkı                      | Sporcu Sayısı | Fiks Bekleyen | Grup | Katılan |
|                                                                                                    | 1753     | 1 1.                                   | . TUR                             | 4 lü Grup  | 1               | 40        | YOK           | 3                                  | 52            | 0             | 13   | 52      |
|                                                                                                    | 1754     | 2 2.                                   | . TUR                             | 4 lü Grup  |                 | 40        | YOK           | 3                                  | 28            | 0             | 7    | 28      |
|                                                                                                    | 1755     | 3 3.                                   | . Tur                             | Eleme      |                 | 40        | YOK           | 3                                  | 16            | 0             | 8    | 16      |
|                                                                                                    | 1756     | 4 ÇE                                   | EYREK FİNAL                       | Eleme      |                 | 40        | YOK           | 2                                  | 8             | 0             | 4    | 8       |
|                                                                                                    | 1757     | 5 Y/                                   | ARI FİNAL                         | Eleme      |                 | 40        | YOK           | 2                                  | 4             | 0             | 2    | 4       |
|                                                                                                    | 1758     | 6 E                                    | İNΔI                              | Eleme      |                 | 40        | YOK           | 2                                  | 2             | 0             | 0    | 0       |

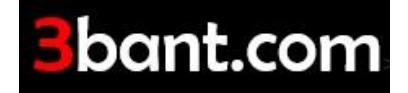

👌 🍃 💼

kadar tüm turlar tanımlanır.

|         | Tâlciii Mu | IU VI F GIIC |                      |                                                           |      |        |
|---------|------------|--------------|----------------------|-----------------------------------------------------------|------|--------|
|         | 1          |              | AB<br>12 ≟           |                                                           |      |        |
| Yeni De | eğiştir    | Sil 1        | 'e                   |                                                           |      |        |
| Özel İ  | İşlemler   | 4            | Tur Adı              | TUTUR                                                     |      | <      |
| KAYITNO | Tur No     | Tur Adı      | Tur Cokli            | Kleyen                                                    | Grup | Katila |
| 1753    | 1          | 1. TUR       | Tul şeki             | C Eleme C 3 ld Grup C 4 ld Grup C Lig C Dai Osdid (Eleme) | 13   | 52     |
| 1754    | 2          | 2. TUR       |                      |                                                           | 7    | 28     |
| 1755    | 3          | 3. Tur       | Çekilecek Hedef Sayı | 40 🗘                                                      | 8    | 16     |
| 1756    | 4          | ÇEYRE        | Sporcu Savisi        | 52 2 Fiks Sprocu Savisi 0 2                               | 4    | 8      |
| 1757    | 5          | YARI Fİ      | N                    |                                                           | 2    | 4      |
| 1758    | 6          | FİNAL        | Istaka Siniri        | 0 🖕 Not: Istaka siniri yok ise "0" olarak giriniz         | 0    | 0      |
|         |            |              | TimeOut Hakkı        | 3 🗘                                                       |      |        |
|         |            |              |                      |                                                           |      |        |
|         |            |              |                      | 💾 Kaydet 🥎 Vazgeç                                         |      |        |

Turların tanımı yapılırken;

- Tur Adı, Tur Şekli ,
- Turda Çekilecek Hedef Sayı,
- Katılan Sporcu Sayısı,
- Istaka Sınırı, TimeOut Hakkı,
- Fiks Bekleyen Sporcu Sayısı belirlenir.
- **3. BAŞVURULAR (Ön Kayıt) :** Artık Turnuva Kartı oynanacak turlar ile birlikte tanımlanmış olup internette http://3bant.com adresimizde "YAKINDA BAŞLAYACAK TURNUVA" olarak yayımlanmaya başlamış ve sporcu başvurularına açık hale gelmiştir.Şimdi sırada, BAŞVURULAR (Ön Kayıt) bölümünden Turnuvaya Katılacak sporcuların yönetimi yer almaktadır.

| -          |         | · 🖻            | <b>\$</b>    | STADIU              | OO<br>M BİL | ARDO HAN      | I III III III III III III III III III            | וו   |
|------------|---------|----------------|--------------|---------------------|-------------|---------------|--------------------------------------------------|------|
| TURLAR     |         | İşlem Kor      | ntrol Paneli |                     |             |               |                                                  |      |
| A          |         | ŵ              | ×            | <del>S</del>        |             | ۲             | Grup Paneli                                      |      |
| ) Tamamlai | Yeni    | Sil Tür        | n Listeyi    | Seri Başı<br>Rolido | KUR         | A ile Katılım | n Turlar Yenile Yazdır Dosya Toplam Paneli Kapat |      |
| Tarihi     |         | avet İclamlari | 311          | Öz                  | ol Ísla     | mlər          | Oleh İzlamlari Özəlliklər                        | EY-S |
| 22 Ekim 2  |         | ayıt işlemleri | 4            | 02                  | erişe       |               |                                                  | 9    |
|            | Sıralar | na Tipi 🛛 Baş  | vuru Siras   | na Göre             |             | ~             | 🗌 Hesaplanan Handikapları Göster                 |      |
|            | Sira No | HANDİKAP       | KatılımNo    | Yedek               | SB          | TBF-DGK       | Sporcu Adı Açıklama                              | 1    |
|            | 1       | 0              | 22           |                     |             | 665           | GENCER SEVINÇ-[40]                               |      |
|            | 2       | 0              | 10           |                     |             | 302           | İSMAİL MURAT ÖZTİBET-[40]                        |      |
|            | 3       | 10             | 1            |                     |             | 10000         | CAFER UYSAL-[30]                                 |      |
|            | 4       | 10             | 31           |                     |             | 10000         | BÜNYAMİN EYÜPOĞLU-[30]                           |      |
|            | 5       | 0              | 34           |                     |             | 348           | TAMER TİRE-[40]                                  |      |
|            | 6       | 0              | 44           |                     |             | 668           | MEHMET FATİH AKSU-[40]                           |      |
|            | 7       | 5              | 3            |                     |             | 2670          | EYÜP ÖZKAYA-[35]                                 |      |
|            | 8       | 0              | 30           |                     |             | 520           | ÍBRAHÍM ÖZERBAY-[40]                             |      |
|            | 9       | 10             | 15           |                     |             | 10000         | TURGAY AÇAR-[30]                                 |      |
|            | 10      | 10             | 12           |                     |             | 4484          | NAIM KOMURCU-[30]                                |      |
|            | 11      | 0              | 42           |                     |             | 120           | HASAN ÇAGLAR AYGUN-[40]                          |      |
|            |         |                |              |                     |             |               |                                                  |      |

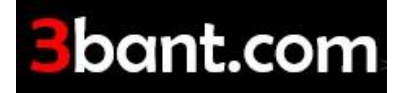

6

Yeni Si Yeni Bir Başvuru yapmak veya turnuvaya ön kayıt yaptıran bir sporcunun başvurusunu silmek için kullanılır. Yeni Seçeneği ile ekrana SPORCU LİSTESİ açılır.

| 😬 Başvuru Kayıt Ekranı  |          |                  |                 |                                         |
|-------------------------|----------|------------------|-----------------|-----------------------------------------|
|                         |          |                  |                 | Kayıt Bilgileri                         |
| Ili Izmir • ×           | Ulke Adı | Fürkiye 🔻 🗙      | Tum Listede Ara |                                         |
| Lütfen bir isim giriniz |          | ▼ Find           | Clear           | Yeni Sporcu Ekle 🛛 🗶 Sporcu Bilgileri   |
| Adı Soyadı              | TBF-D    | Müsaitlik Durumu |                 |                                         |
| ABBAS SAĞLAM            |          | Herzaman         | A.              |                                         |
| ABDULLAH KAPTI          |          | Herzaman         | 01              | CTRL tuşu ile                           |
| ABDULLAH SONKAYA        |          | Herzaman         |                 | birden fazla kayıt seçebilirsiniz       |
| ABDULLAH ÜÇYOL          | 3143     | Herzaman         |                 |                                         |
| ABİDİN DURSUN KALELİ    |          | Gündüz           |                 | Grup Seri Başı olarak seçilen sporcular |
| ADEM BALIKÇI            | 2505     | Herzaman         |                 | KURA ÇEKIMINE KATILMAZ                  |
| AHMET AKGÜN             | 4950     | Herzaman         |                 |                                         |
| AHMET ATEŞ              | 4161     | Herzaman         |                 | Grup Seri Bası                          |
| AHMET BODUR             |          | Herzaman         |                 | Aciklama                                |
| AHMET BORAN             |          | Herzaman         |                 |                                         |
| AHMET COŞKUN MUTLUAY    | 4201     | Herzaman         |                 |                                         |
| AHMET ÇAĞLAYAN          |          | Herzaman         |                 |                                         |
| AHMET ÇAKIR             |          | Herzaman         |                 |                                         |
| AHMET ÇELEBİ GÖNÜLTAŞ   |          | Herzaman         |                 |                                         |
| AHMET ÇİÇEK             |          | Herzaman         |                 |                                         |
| AHMET DÖNMEZ            |          | Herzaman         |                 | ·                                       |
| AHMET ELÇİ              |          | Herzaman         |                 |                                         |
| AHMET GÖRGÜN            |          | Herzaman         |                 | Başvuru Sayısı : 57 💾 Listeyi Kaydet    |
| AHMET İNAN              |          | Herzaman         |                 |                                         |
| AHMET MELİH ORHAN       |          | Herzaman         |                 |                                         |
| AHMET MUTLU             | 887      | Herzaman         |                 |                                         |
| AHMET ÖZTÜRK            | 963      | Herzaman         |                 |                                         |
| AHMET TOSUN             |          | Herzaman         |                 |                                         |
| AHMET UMUT HAKAN        |          | Herzaman         |                 |                                         |
| AHMET VURAL             | 4047     | Herzaman         |                 | 💾 Kaydet 🕤 Vazgeç                       |
| AHSEN KORAY OTAĞ        | 5256     | Herzaman         | Ψ               |                                         |

- Bu listede, sporcular İllerine göre listelenir.
- Sporcunun isim yada soyisminin birkaç harfi girilerek listeden arama yapılabilir,
- "Yeni Sporcu Ekle" butonu ile listede olmayan Sporcuların Sporcu kartları oluşturulabilir. (illerine göre ayrılmış yaklaşık 6500 sporcunun kaydı bulunmaktadır.)
- Başvurusu yapılacak sporcu kaydı listeden bulunduktan sonra KAYDET butonuna basarak başvurusu tamamlanır ve başvuru ekranından çıkılır.

| j | li İzmir 🔹 🗙 Ü          | Ülke Adı 🛛 | Türkiye 🔻 🗙      | Tüm Listede Ara |                                     |
|---|-------------------------|------------|------------------|-----------------|-------------------------------------|
| Γ | .ütfen bir isim giriniz |            | ▼ Fi             | nd Clear        | Yeni Sporcu Ekle 🔝 Sporcu Bilgileri |
|   |                         |            |                  |                 |                                     |
|   | Adı Soyadı              | TBF-D      | Müsaitlik Durumu |                 |                                     |
|   | ABBAS SAĞLAM            |            | Herzaman         | <u>*</u>        |                                     |
|   | ABDULLAH KAPTI          |            | Herzaman         | U               | CTRL tuşu ile                       |
|   | ABDULLAH SONKAYA        |            | Herzaman         |                 | birden fazla kayıt seçebilirsiniz   |

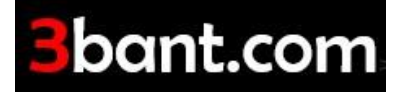

Not : Bir den fazla sporcu kaydı girilecek ise, Bu ekranın her başvuruda kapanmasını istemiyorsak, başvurusu yapılacak sporcu kaydının üstüne çift tıklayarak hızlı kayıt yöntemi de kullanılabilir. Kaydı yapılan sporcu listeden kalkacaktır.

- Turda Belirtilen Sporcu Sayısı Kadar başvuru alınmalıdır. Eğer başvuru sayısı değişecek ise, TURLAR bölümünde planlanan 1.Tur a katılacak sporcu Sayısı değiştirilmelidir.
- Turnuva HANDİKAPLI ise başvuru listesinde yer alan HANDİKAP sütununa direk olarak sporcuya verilecek AVANS yazılır. Yazılan Avans herhangi bir yere tıklandığında otomatik olarak kaydedilir.
- 1. Tur oynayacak Sporcuların Başvurusu tamamlandıktan sonra, menüde

bulunan <sup>KURA ile Katlim</sup> seçeneği kura çekimi yapılarak, kesin KATILIM LİSTESİ oluşturulmuş olur.

4. GRUPLAR/EŞLEŞMELER : Kura çekimi tamamlandıktan sonra sıra MAÇLARI ve EŞLEŞMELERİ/GRUPLARI yönetme işlemine geldi. GRUPLAR/EŞLEŞMELER bölümüne girildiğinde ekrana aşağıdaki ekran açılır.

|        | Işlem           | Kontrol Paneli                  |                      |                  |        |                  |         |                |                      |
|--------|-----------------|---------------------------------|----------------------|------------------|--------|------------------|---------|----------------|----------------------|
| A      | Q               | Î                               |                      |                  |        | ×                | ×       |                |                      |
| Yenile | Grubu<br>Göster | EŞLEŞTİR (Tu<br>Şartlarına Göre | Boş Grup<br>e) (Elle | p Oluş<br>Giriş) | tur Tü | m Listeyi<br>Sil | Kapat   |                |                      |
|        |                 |                                 | Kayıt İşler          | nleri            |        |                  | 4       |                |                      |
| Turlar |                 | 1. TUR - 6                      | iruplar —            |                  |        |                  |         |                |                      |
| Tur Ad |                 | Grup Adı                        | Sporcu               | Maç              | Sonuç  | Durumu           | Katılır | nNo - 1.Sporcu | KatılımNo - 2.Sporcu |
| FİNAL  |                 |                                 |                      |                  |        |                  |         |                |                      |
| YARI F | İNAL            |                                 |                      |                  |        |                  |         |                |                      |
| ÇEYRE  | K FİNAL         |                                 |                      |                  |        |                  |         |                |                      |
| 1. TUR |                 |                                 |                      |                  |        |                  |         |                |                      |
|        |                 |                                 |                      |                  |        |                  |         | 0              |                      |

• Açılan bu ekranda <sup>Eşleştik (tur</sup> sutonu ile, Turlar bölümden planlanan tur koşullarına göre Eşleşmeler/Gruplar belirlenmiş olur. Oynanacak Grup Maçları otomatik olarak oluşur.

|        | İşlem           | Kontrol Paneli     |           |       |               |                 |                           |                                                        |           |                                  |          |                 |  |  |
|--------|-----------------|--------------------|-----------|-------|---------------|-----------------|---------------------------|--------------------------------------------------------|-----------|----------------------------------|----------|-----------------|--|--|
| Ð      | ) 🔍 🗙 🐻         |                    |           | Z     |               | 1               |                           | Α                                                      | ×         |                                  |          |                 |  |  |
| Yenile | Grubu<br>Göster | Tüm Listeyi<br>Sil | MAÇ PRO   | GRAMI | SONU<br>KESİN | ÇLARI<br>LEŞTİR | Kesin Sonuçları<br>Kaldır | sin Sonuçları <b>TUR SIRALAMASI Yazdır E</b><br>Kaldır |           |                                  |          |                 |  |  |
|        |                 | Kayıt İşl 🦼        |           |       |               | Özel İş         | lemler                    | 4                                                      | Çıktı İşl | emleri 🦼                         |          |                 |  |  |
| Turlar |                 | 1. TUR -           | Gruplar - |       |               |                 |                           |                                                        |           |                                  |          |                 |  |  |
| Tur Ad | I.              | Grup Adı           | Sporcu    | Maç   | Sonuç         | Durum           | u KatılımNo               | ) - 1.Sporcu                                           |           | KatılımNo - 2.Sporcu             |          |                 |  |  |
| FİNAL  |                 | 1. Grup            | 2         | 1     | 0             |                 | (1) MUR                   | AT YURDADÖNEN                                          | (İzmir)   | (16) EMRAH YILMAZ (Aydın)        |          |                 |  |  |
| YARI F | İNAL            | 2. Grup            | 2         | 1     | 0             |                 | (2) KEM                   | AL MUTLU KARTAL                                        | (İzmir)   | zmir) (15) AHMET GÜMÜŞ (Denizli) |          |                 |  |  |
| ÇEYRE  | k FİNAL         | 3. Grup            | 2         | 1     | 0             |                 | (3) SAR                   | P KAYA (İzmir)                                         |           | (14) HA                          | SAN ÜST  | ÜNDAĞ (Denizli) |  |  |
| 1. TUR |                 | 4. Grup            | 2         | 1     | 0             |                 | (4) İSM/                  | (4) İSMAİL MURAT ÖZTİBET (İzmir)                       |           |                                  | RUK ERDİ | LAL (Denizli)   |  |  |
|        |                 |                    |           |       |               |                 |                           | 1                                                      |           |                                  | ~        |                 |  |  |

• Bu bölümde Oynanacak maçlar yönetilir.

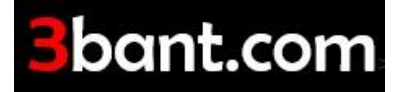

#### Q

- Grubu Seçili grubun detayını gösterir. Özellikle 3lü-4lü Grup veya Lig Turlarında Grubun detayını görmek için kullanılır.
- Mac Programının yapıldığı bölümü açar.
- Grubun üstünde sağ tuş ile "Grup Detay İşlemleri" bölümden Sporcu Değiştirme Silme Yeni Sporcu Ekleme işlemleri yapılabilir.

| B       | Q                                                           | ×           |        | 0                                                             | ē     | Z                       |         |                              | 1 2 3   | Ξ         | H          | A        | ×           |                  |
|---------|-------------------------------------------------------------|-------------|--------|---------------------------------------------------------------|-------|-------------------------|---------|------------------------------|---------|-----------|------------|----------|-------------|------------------|
| Yenile  | enile Grubu Tüm Listeyi MAÇ PROGRAMI SON<br>Göster Sil KESİ |             |        | SONUÇLARI Kesin Sonuçları TUR SIRALAMAS<br>KESİNLEŞTİR Kaldır |       |                         |         |                              | LAMASI  | Yazdır    | Dosya<br>T | Kapat    |             |                  |
|         |                                                             | Kayıt İşl 🔺 |        |                                                               |       | Özel İşlemler 🛛 🛃 Çıktı |         |                              |         |           |            | emleri 🦼 |             |                  |
| Turlar  | r 1. TUR - Gruplar                                          |             |        |                                                               |       |                         |         |                              |         |           |            |          |             |                  |
| Tur Ad  | I.                                                          | Grup Adı    | Sporcu | Maç                                                           | Sonuç | Duru                    | mu      | KatılımNo -                  | 1.Spord | u         |            | KatilimN | o - 2.Spor  | rcu              |
| FİNAL   | İNAL 1. Gru                                                 |             | 2      | 1                                                             | 0     |                         |         | (1) MURAT YURDADÖNEN (İzmir) |         |           | (16) EM    | RAH YILM | 1AZ (Aydın) |                  |
| YARI Fİ | İNAL                                                        | 2. Grup     | 2      | 1                                                             | 0     |                         | ~ .     | (5) ((5))                    |         | KARTAL    | (İzmir)    | (15) AH  | MET GÜM     | IÜŞ (Denizli)    |
| ÇEYRE   | K FİNAL                                                     | 3. Grup     | 2      | 1                                                             | 0     |                         | Grubu   | u Göster                     |         | mir)      |            | (14) HA  | SAN ÜST     | ÜNDAĞ (Denizli)  |
| 1. TUR  |                                                             | 4. Grup     | 2      | 1                                                             | 0     | ₩\$                     | Grup    | Detayı İşleml                | leri    | ÖZTİBET   | Г (İzmir)  | (13) FA  | RUK ERDİ    | LAL (Denizli)    |
|         |                                                             | 5. Grup     | 2      | 1                                                             | 0     | <b>B</b>                | Bos G   | rup Ekle                     |         | (İzmir)   |            | (12) HA  | MZA AĞD     | AŞ (Denizli)     |
|         |                                                             | 6. Grup     | 2      | 1                                                             | 0     |                         |         |                              |         | (İzmir)   |            | (11) HA  | SAN KAR     | AMANCI (Denizli) |
|         |                                                             | 7. Grup     | 2      | 1                                                             | 0     | 1                       | ROŻ C   | rubu Sil                     |         | KARABAŞ   | ; (İzmir)  | (10) AL  | İ DÖNMEZ    | Z (Denizli)      |
|         |                                                             | 8. Grup     | 2      | 1                                                             | 0     |                         | Liste ( | Olarak Göste                 | r       | AN (İzmir | )          | (9) ALİ  | AYAR (İzr   | mir)             |

 "Grup Detay İşlemleri" ile açılan aşağıdaki bölümde grubun sporcuları ve maçları yönetilir. Sporcular değiştirilebilir, çıkartılabilir, yeni sporcu eklenebilir.

| ₽ <mark>₽</mark>                                                             | Nolu Grup Detayı                                                |               |
|------------------------------------------------------------------------------|-----------------------------------------------------------------|---------------|
| İşlem Kontrol Paneli                                                         |                                                                 |               |
| 🗢 🗋 🏩 🌚 🔛 🖾                                                                  |                                                                 |               |
| Sporcuyu Boş Satır Boş Satırı<br>Değiştir Ekle Sil Yenile Yazdır Dosya Kapat |                                                                 |               |
| Kayıt İşlemleri 🖌 🖌 Çıktı İşlemleri 🖌 🖌                                      |                                                                 | ~             |
| Grup Sporcu Listesi                                                          | 5. Grup Maçları                                                 |               |
| Sira Katılım Sporcu Adı Sıralama                                             | İşlem Kontrol Paneli                                            |               |
| 1 5 ALI SAVTEKIN (İzmir)<br>2 12 HAMZ (ARAGE (Darin)                         | .00                                                             |               |
| Sporcu Ekie                                                                  | AYNI MAÇI MAÇ SAATÎNÎ MAÇ SONUCU<br>TEKRAR OYNAT BELÎRLE GÎRÎŞÎ |               |
| Bos Satur Ekle                                                               | Kayıt İşlemleri 🦼                                               | <u> </u>      |
| Reg Satur Sil                                                                | Sira Sporcu Adlari So                                           | nuçlar Tarihi |
| 2. 003 Satir Si                                                              | 1 HAMZA AĞDAŞ (Denizli) & ALİ SAVTEKİN (İzmir)                  |               |
|                                                                              |                                                                 |               |
|                                                                              |                                                                 |               |

• Gelmeyen sporcunun yerine eklenecek olan sporcu butonu ile açılan katılım listesinden eklenir. Eklenecek sporcunun ilk olarak

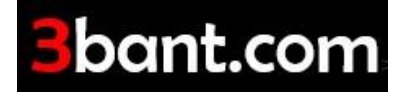

turnuva Ön Başvurusu yapılır, sonrasında da Katılım Listesine eklenmesi gerekir.

Açılan Katılım Listesi, tüm sporcular turnuvada olduğu için boş

olarak gelir, seçeneği ile Başvuru Listesi Açılır. Menü de YENİ seçeneği ile eklenecek sporcunun ön başvurusu yapılır. Başvuru listesinde görünen sporcu kaydı Çift tıklanarak Katılım listesine atılır, burada da Çift tıklanarak Sporcu değişikliği tamamlanır.

#### 5. Maç Programı Oluşturma

|                                            | İşlem Kontrol Paneli                                                                       |                    |               |        |             |         |      |               |  |  |  |              |
|--------------------------------------------|--------------------------------------------------------------------------------------------|--------------------|---------------|--------|-------------|---------|------|---------------|--|--|--|--------------|
|                                            |                                                                                            |                    | Û             | £}     |             | A       | ×    | Grup Paneli   |  |  |  |              |
| Otomatik M<br>Fikstürü Oluş                | aç Sadece<br>ştur Maçları Getir                                                            | Fikstürü<br>Kaydet | Tümünü<br>Sil | Yenile | Yazdır D    | osya Ka | pat  | Toplam Paneli |  |  |  |              |
|                                            | Kayıt İşlemleri                                                                            |                    |               |        | Çıktı İşlem | leri 🔺  |      | Özellikler 🔒  |  |  |  |              |
| Masa Say                                   | Masa Sayısı 5 🗘 İlk Seans Tarihi / Saati 25 Kasım 2019 Pazartesi 17:00 🔻 Tarih-Saati Aktar |                    |               |        |             |         |      |               |  |  |  |              |
| Seans Aralikları (gün/saat) 0 🗘 01:30:00 👻 |                                                                                            |                    |               |        |             |         |      |               |  |  |  |              |
| Hafta/Ma                                   | aç No 🔺 Tarihi - S                                                                         | aati               |               |        | Masa No     | Grup No | Spor | rcular        |  |  |  | Not/Açıklama |
|                                            |                                                                                            |                    |               |        |             |         |      |               |  |  |  |              |

 Sadece Madan Getir Özel turnuvalarda maç programı tek tek sporcuların müsaitlik durumuna göre yapıldığı için, manuel yapılır. Sadece Maçları getir seçeneği ile, turda oynanacak maçlar listelenir.

| Masa Sayısı    | 5 🜲              | İk Seans                                            | Tarihi / Sa                                            | aati 25 Kasım 2019 Pazartesi 17:00 🔹 Tarih-Saati Aktar |       |  |  |  |  |  |
|----------------|------------------|-----------------------------------------------------|--------------------------------------------------------|--------------------------------------------------------|-------|--|--|--|--|--|
|                |                  | Seans Ar                                            | alıkları (gür                                          | n/saat) 0 🗘 01:30:00 🔻                                 |       |  |  |  |  |  |
| Hafta/Maç No 🔺 | Tarihi - Saati   | Masa No                                             | Grup No                                                | Sporcular                                              | Not/A |  |  |  |  |  |
|                |                  | 1 1 MURAT YURDADÖNEN (İzmir) - EMRAH YILMAZ (Aydın) |                                                        |                                                        |       |  |  |  |  |  |
|                |                  | 3 3 SARP KAYA (İzmir) - HASAN ÜSTÜNDAĞ (Denizli)    |                                                        |                                                        |       |  |  |  |  |  |
|                |                  | 5 5 HAMZA AĞDAŞ (Denizli) - ALİ SAVTEKİN (İzmir)    |                                                        |                                                        |       |  |  |  |  |  |
| 1              |                  | 1                                                   | 6                                                      | TARIK YAVUZ (İzmir) - HASAN KARAMANCI (Denizli)        |       |  |  |  |  |  |
| 1              |                  | 2                                                   | 7                                                      | MURAT HAYRİ KARABAŞ (İzmir) - ALİ DÖNMEZ (Denizli)     |       |  |  |  |  |  |
|                |                  | 3                                                   | 8                                                      | ERHAN AYDOĞAN (İzmir) - ALİ AYAR (İzmir)               |       |  |  |  |  |  |
|                | 25 11 2010 17:00 | 2                                                   | 2                                                      | KEMAL MUTLU KARTAL (İzmir) - AHMET GÜMÜŞ (Denizli)     |       |  |  |  |  |  |
|                | 23.11.2019 17:00 | 4                                                   | İSMAİL MURAT ÖZTİBET (İzmir) - FARUK ERDİLAL (Denizli) | ÚLAL (Denizli)                                         |       |  |  |  |  |  |

Seans Tarihi girilerek, Tarih-Saati Aktar butonu ile üstünde bulunulan kayıda maç saati

aktarılır. Tüm maçların saati belirlendikten sonra <sup>Fiketürü</sup> butonu ile maç programı kaydedilir. Kaydedildiği anda maç programı internette yayımlanış olur.

H

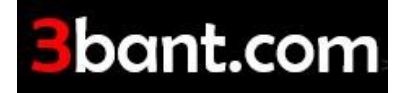

#### 6. Maç Sonuç Girişi

.00 \$.0

Turnuva ana ekranında bulunan sover butonu ile açılır. Seçili turda oynanacak maç

listesi ekrana gelir. <sup>MC SONCU</sup> Seçeneği ile aşağıdaki sonuç giriş ekranı açılır. Her iki sporcunun maç sonuçları girilerek kaydedilir.

|                  | İşlem Kontrol F   | Paneli   |                              |                          |               |          |              |          |            |                    |       |       |                 |       |      |            |
|------------------|-------------------|----------|------------------------------|--------------------------|---------------|----------|--------------|----------|------------|--------------------|-------|-------|-----------------|-------|------|------------|
| .00.<br>∲.0      | Q                 |          |                              |                          | A             | ×        |              |          |            |                    |       |       |                 |       |      |            |
| MAÇ SONUC<br>GİR | U GRUBU<br>GÖSTER | Yenile   | SkorBord'tan<br>Sonuçları Al | MÜSABAKA Yazd<br>CETVELİ | ir Dosya<br>▼ | Kapat    |              |          |            |                    |       |       |                 |       |      |            |
| Özel İş          | lemler 🦼          | 4        | Özellikler 🔒                 | Çıktı İşlemle            | eri 🛛 🖌       | 4        |              |          |            |                    |       |       |                 |       |      |            |
| Turnuva 1        | Furlari 1. TUR    | L.       |                              | * X                      | Hafta/Gün N   | 0 Hepsi  | ~            |          |            |                    |       |       |                 |       |      |            |
| Grup No          | Hepsi             |          | ~                            |                          | Maç Tarihi    | Hepsi    | ~            |          |            |                    |       |       |                 |       |      |            |
| Sira No          | MAÇ NO            | Grup Adı | Tarih                        | ve Saati                 | Masa No       | 1. Spore | u Adı Soyadı | 2. Spore | u Adı Soya | adı                |       |       | Sonuç Skor Bilg | isi   |      | Maç Durumu |
| 1                | 21992             | 1. Grup  |                              |                          |               |          |              |          |            |                    |       |       |                 |       | _    | ×          |
| 2                | 21993             | 2. Grup  |                              | inpsonucuiris            |               |          |              |          |            |                    |       |       |                 | -     | ш    | ^          |
| 3                | 21994             | 3. Grup  | 25.11                        | MaçNo : Sonuç (          | Birişi        |          |              |          |            |                    |       |       |                 |       |      |            |
| 4                | 21995             | 4. Grup  |                              | Hökman                   | Sporcu Adla   | 71       |              | CEK S    |            |                    | EV9-1 | EV9-2 | GEN ORT         | PLIAN | DEN  |            |
| 5                | 22001             | 5. Grup  |                              | Hukmen 1                 |               | VDOČA    | NI (İzmir)   | YER. C   | ATT EL O   |                    | 0 *   |       |                 | PUAN  | FEIN |            |
| 6                | 21997             | 6. Grup  |                              | × 1.                     |               |          | (1211111)    |          | •          | U -                | 0.    | 0.    | 0,000 -         | 0 .   |      | J          |
| 7                | 21998             | 7. Grup  | 25.11                        | · 2.                     | ALI AYAR      | (Izmir)  |              | (        | Ç.         | <b>0</b> ‡ 0 ‡ 0 ‡ |       |       | 0,000 🗘         | 0 0   |      | D 🗘        |
| • 8              | 21999             | 8. Grup  |                              |                          |               |          |              |          |            |                    |       |       |                 |       |      |            |
|                  |                   |          |                              |                          |               |          |              |          |            |                    |       |       | Kaydet          | •     | Vaz  | geç        |

Hükmen maç olması durumunda;

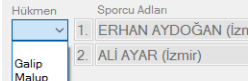

ilgili sporcunun Galip/Malup durumu belirtilir. Sonuçları boş bırakılarak kaydedilir. Aksi durumda Hükmen durumu belirtilmez.

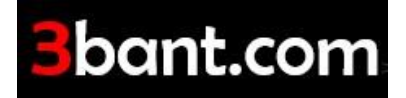

#### Bir Sonraki Tura Geçiş İşlemi :

Gruplar/Eşleşmeler bölümünden yapılmaktadır.

Oynan Tur Seçili iken; menüde bulunan subcari butonu ile tüm maçların, oynanıp oynamadığının kontrolü yapılır. Bu Kontrol ile de gruplardaki sporcuların, grup içindeki sıralaması belirlenmiş olur. Tüm gruplarda Durumu sütununda "Tamamladı" yazısı yazacaktır.

V

| Işlem I                                             | Kontrol Paneli     |         |       |       |                      |                       |                  |          |                     |         |  |  |  |
|-----------------------------------------------------|--------------------|---------|-------|-------|----------------------|-----------------------|------------------|----------|---------------------|---------|--|--|--|
| <u>ک</u> ک                                          | ★ 🗟                |         |       | Į     | Ž                    |                       | 1                |          |                     |         |  |  |  |
| Yenile Grubu<br>Göster                              | Tüm Listeyi<br>Sil | MAÇ PRO | GRAMI | SONU  | ÇLARI Kesi<br>LEŞTİR | n Sonuçları<br>Kaldır | TUR SIRALAMASI   | Yazdır   | Dosya<br>T          | Kapat   |  |  |  |
| 4                                                   | Kayıt İşl 🔺        |         |       |       | Özel İşlemle         | ۶r                    | 4                | Çıktı İş | lemleri 🍙           |         |  |  |  |
| Turlar CEYREK FİNAL - Gruplar SONUÇLARI KESİNLEŞTİR |                    |         |       |       |                      |                       |                  |          |                     |         |  |  |  |
| Tur Adı                                             | Grup Adı           | Sporcu  | Маç   | Sonuç | Durumu               | KatilimNo             | - 1.Sporcu       |          | KatılımNo           |         |  |  |  |
| FİNAL                                               | 1. Grup            | 2       | 1     | 1     | Tamamla              | (1) GEN               | CER SEVİNÇ-[40]  |          | (8) AYD             | İ-[35]  |  |  |  |
| YARI FİNAL                                          | 2. Grup            | 2       | 1     | 1     | Tamamla              | (2) TAM               | ER TİRE-[40]     |          | (7) ERH             | AN-[40] |  |  |  |
| ÇEYREK FİNAL                                        | 3. Grup            | 2       | 1     | 1     | Tamamla              | (3) ERCÚ              | ĴMENT ERCAN-[35] |          | (6) EŞRE            | N-[35]  |  |  |  |
| 3. Tur                                              | 3. Tur 4. Grup     |         | 1     | 1     | Tamamla              | (4) MUZ               | AFFER AKÇA-[40]  |          | (5) ÖNDER BORA-[30] |         |  |  |  |
| 2. TUR                                              |                    |         |       |       |                      |                       |                  |          |                     |         |  |  |  |
| 1. TUR                                              |                    |         |       |       |                      |                       |                  |          |                     |         |  |  |  |
|                                                     |                    |         |       |       |                      |                       |                  |          |                     |         |  |  |  |

Sonuçlar Kesinleştirildikten sonra ursıkalamısı listesi açılır.

#### butonu ile aşağıdaki Sonuç Sıralama

|       |        | ,                                                             |                                |             |                        |                                                        |          |              |          |               |             |               |       |       |        |       |            |
|-------|--------|---------------------------------------------------------------|--------------------------------|-------------|------------------------|--------------------------------------------------------|----------|--------------|----------|---------------|-------------|---------------|-------|-------|--------|-------|------------|
|       |        | 😴 ÇEYREK FİNAL - Oynanan Maçlar Sonucu Oluşan Sıralamalar 💶 🗵 |                                |             |                        |                                                        |          |              |          |               |             |               |       |       |        |       |            |
| Uygu  | lamali |                                                               | İşlem Kontrol                  | Paneli      |                        |                                                        |          |              |          |               |             |               |       |       |        |       |            |
| İşlem | Kontr  | <li>S</li>                                                    |                                | Ŕ           |                        | Α                                                      | ×        |              |          |               |             |               |       |       |        |       |            |
| Q     |        | Yenile                                                        | Bir Üst Tura<br>Geren Sporcula | Mazeretli ( | Olarak Yazdır<br>Okart | Dosya                                                  | Kapat    |              |          |               |             |               |       |       |        |       |            |
| Grubu | Tüm    |                                                               | Özel                           | İşlemler    | Cikti İşi              | emleri .                                               |          |              |          |               |             |               |       |       |        |       | $\diamond$ |
| 4     | Kayıt  | Tur G                                                         | EN-ORT (Kazaı                  | nanlar)     | 0.896                  |                                                        | "HÜKMEN" | Tur Geçenler | Ortaya ` | /azılsın (TUR | - GEN.ORT H | (azananlar) v |       |       |        |       |            |
|       | Ç      | HAND                                                          | GEN-ORT (K                     | (azananlar) | 0,925                  | ALTTAN Alinacak Oyuncular ORTALAMALARINA Göre Yazılsın |          |              |          |               |             |               |       |       |        |       |            |
|       | 1      |                                                               | Listenin SOUUNA Edensin        |             |                        |                                                        |          |              |          |               |             |               |       |       |        |       |            |
| İNAL  | 2.     | Sira No                                                       | Grup Sıralama                  | Grup Adı    | Sporcu Adı             |                                                        |          | HAND-SAYI    | Listenin | ORTASINA      | Yazılsın    |               | EYS-1 | EYS-2 | EY-ORT | Puani |            |
| FİNAL | 3.     | 1                                                             |                                | 4. Grup     | MUZAFFER AK            | ÇA .                                                   |          | 0            | 40       | 38            | 1,053       | 1,053         | 6     | 4     | 1,053  | 2     |            |
|       | 4.     | 2                                                             |                                | 3. Grup     | EŞREF ÖZVAT            | AN                                                     |          | 5            | 40       | 42            | 0,833       | 0,952         | 8     | 5     | 0,833  | 2     |            |
|       |        | 3                                                             | 1                              | 1. Grup     | GENCER SEVIN           | Ç                                                      |          | 0            | 40       | 44            | 0,909       | 0,909         | 5     | 4     | 0,909  | 2     |            |
|       |        | 4                                                             |                                | 2. Grup     | TAMER TİRE             |                                                        |          | 0            | 40       | 49            | 0,816       | 0,816         | 6     | 3     | 0,816  | 2     |            |
|       |        | 5                                                             |                                | 4. Grup     | ÖNDER BORA             |                                                        |          | 10           | 37       | 38            | 0,711       | 0,974         | 5     | 2     | 0,711  | 0     |            |
|       |        | 6                                                             | 2                              | 2. Grup     | ERHAN AYDO             | AN                                                     |          | 0            | 39       | 49            | 0,796       | 0,796         | 4     | 3     | 0,796  | 0     |            |
|       |        | 7                                                             | 2                              | 3. Grup     | ERCÜMENT ER            | CAN                                                    |          | 5            | 30       | 42            | 0,595       | 0,714         | 3     | 3     | 0,595  | 0     |            |
|       |        | 8                                                             |                                | 1. Grup     | AYDIN SEVİNÇ           | LÍ                                                     |          | 5            | 28       | 44            | 0,523       | 0,636         | 4     | 4     | 0,523  | 0     |            |

Açılan bu ekranda;

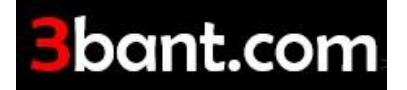

- Gruplarda dereceleri, PUAN (MP), GENEL ORTALAMA, EN YÜKSEK 1.SERİ, EN YÜKSEK 2.SERİ, EN YÜKSEK ORTALAMA, Sporcu İsim Alfabe Sırası
- Eğer turnuva HANDİKAPLI ise; istenirse HAND-GEN-ORT. göre sıralama yapılabilir.
- Oynanan turu HÜKMEN geçen sporcuların bir sonraki tura katılım durumu belirlenir.
- Eğer var ise ALTTAN ALINACAK SPORCU ların bir sonraki tura katılım durumu belirlenir.
- Turu geçen sporculardan mazeret bildirenler olur ise; Mazereti Olarak butonu ile mazeret bildirimi yapılarak turnuvadan çekilmesi; yerine bir sonraki sporcunun çıkması sağlanır.
- Gerekli seçenekler seçildikten sonra tur atlana sporcuları görmek için Geçen Sporcular butonu kullanılır.

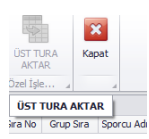

Açılan "Üst Tura Sporcu Geçen Listesi" ekranında menüde bulunan seven seçeni ile listedeki sporcular bir üst tura aktarılır.
 (Z sistemi ile sıralanarak bir sonraki turun Katılım Listesi, Eşleşmler/Gruplar ve Oynanacak Maçlar otomatik olarak oluşturulmuş olur.)

#### Genel Bilgi :

• Tüm Menülerde bulunan Yazdır / Dosya butonları kullanılarak, listelerin yazıcı çıktısı alınabilir; Excel ve PDF dosya olarak saklanabilir.

|           |                                                                                                |                 |                  | CTADIU               |              |                                  |                          |           | ici - JL T |        |                   |              |            | 1         |
|-----------|------------------------------------------------------------------------------------------------|-----------------|------------------|----------------------|--------------|----------------------------------|--------------------------|-----------|------------|--------|-------------------|--------------|------------|-----------|
|           |                                                                                                |                 |                  | STADIO               | M BII        | LAKDU HAN                        | IDIKAPLI 3               | BANI 1.L  | IGI adli I | urnuva | Başvuru (On Ka    | yit) Listesi |            |           |
|           |                                                                                                | İşlem Ko        | ntrol Paneli     |                      |              |                                  |                          |           |            |        |                   |              |            |           |
| <b>.</b>  |                                                                                                | ŵ               | ×                | <del>S</del>         |              | 8                                |                          | Ð         |            | A      | Grup Paneli       | ×            |            |           |
|           | Yeni                                                                                           | Sil Tü          | m Listeyi<br>Sil | Seri Başı<br>Belirle | KUR<br>Liste | RA ile Katılım<br>Ilerini Oluştu | Turlar                   | Yenile    | Yazdır     | Dosya  | Toplam Paneli     | Kapat        |            |           |
|           | - F                                                                                            | Kayıt İşlemleri |                  | Öz                   | el İşleı     | mler                             |                          | 4         | Çıktı İşle | Mi     | icrosoft Excel Do | syası (.xls) | $\diamond$ |           |
| 4         | Sıralama Tipi Başvuru Sırasına Göre V 🔲 Hesaplanan Handıkaplar Microsoft Excel Dosyası (.xlsx) |                 |                  |                      |              |                                  |                          |           |            |        |                   |              |            |           |
| ) Tamamla | Sira No                                                                                        | HANDİKAP        | KatılımNo        | Yedek                | SB           | TBF-DGK                          | Sporcu Ad                | dı        |            | Ad     | lobe Reader Dos   | yası (.pdf)  |            |           |
| Tarihi    | 1                                                                                              | 0               | 22               |                      |              | 665                              | GENCER S                 | SEVİNÇ-[4 | 0]         | Ht     | ml Dosyası (.htn  | nl)          | *          | ıçıkl Son |
| 22 Ekim 2 | 2                                                                                              | 0               | 10               |                      |              | 302                              | İSMAİL MURAT ÖZTİBET-[40 |           |            | 0]     |                   |              | 1          | A VAR     |
|           | 2                                                                                              | 10              | 1                |                      |              | 10000                            | CAEED IIV                | CAL [20]  |            |        |                   |              |            |           |